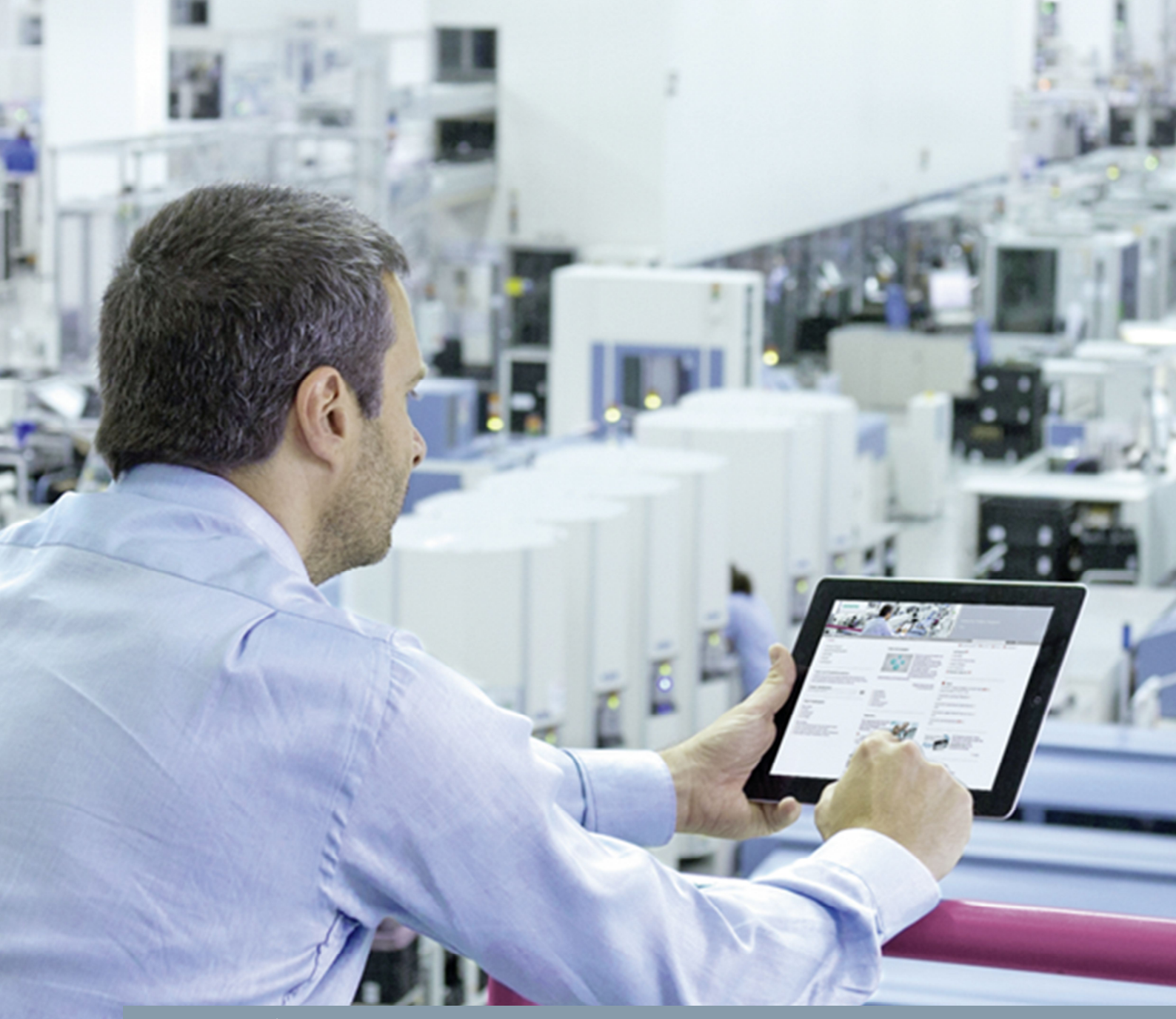

FAQ • 09/2014

# Evaluating Diagnostics Data in the User Program

S7-300 / S7-400 CPU

http://support.automation.siemens.com/WW/view/en/101906697

This entry is from the Siemens Industry Online Support. The general terms of use (<u>http://www.siemens.com/terms\_of\_use</u>) apply.

Security information Siemens provides products and solutions with industrial security functions that support the secure operation of plants, solutions, machines, equipment and/or networks. They are important components in a holistic industrial security concept. With this in mind, Siemens' products and solutions undergo continuous development. Siemens recommends strongly that you regularly check for product updates.

For the secure operation of Siemens products and solutions, it is necessary to take suitable preventive action (cell protection concept, for example) and integrate each component into a holistic, state-of-the-art industrial security concept. Third-party products that may be in use should also be considered. For more information about industrial security, visit http://www.siemens.com/industrialsecurity.

To stay informed about product updates as they occur, sign up for a productspecific newsletter. For more information, visit http://support.automation.siemens.com.

## Contents

| 1 | Introdu          | ction                                                                                 | 3  |  |
|---|------------------|---------------------------------------------------------------------------------------|----|--|
| 2 | Enable<br>(OB82) | the Diagnostics Alarm and Add the Diagnostics Alarm OB to the User Program of the CPU | 4  |  |
| 3 | User Program     |                                                                                       |    |  |
|   | 3.1              | Overview                                                                              | 8  |  |
|   | 3.2              | Diagnostics Alarm OB (OB82)                                                           | 8  |  |
|   | 3.3              | OB1                                                                                   | 10 |  |
|   | 3.4              | FB30 "FB_chaF"                                                                        | 10 |  |
|   | 3.4.1            | Read Diagnostics Data with the System Function SFC51 "RDSYSST"                        | 10 |  |
|   | 3.4.2            | Structure of the Data Structure "SZL_HEADER"                                          | 12 |  |
|   | 3.4.3            | Diagnostics Data Structure                                                            | 12 |  |
|   | 3.4.4            | Detect Wire Break on Channel 0 and/or Channel 1 of a Digital Input Module             | 15 |  |
|   | 3.4.5            | SFC52 "WR USMSG"                                                                      | 16 |  |
|   | 3.5              | FB20 "FB_extF"                                                                        | 17 |  |
|   | 3.6              | FB10 "FB_intF"                                                                        | 17 |  |

# 1 Introduction

In this document we describe how, with diagnostics-compatible modules, you evaluate a change of the diagnostics status in the user program of the CPU.

If a diagnostics-compatible module, for which you have enabled the diagnostics alarm, detects a change in its diagnostics status, it sends a diagnostics alarm request to the CPU:

- There is a fault or a component must be serviced or both (incoming event).
- There is no longer a fault and no component must be serviced anymore (outgoing event).

The operating system of the CPU then calls the diagnostics alarm OB (OB82).

If a diagnostics alarm is triggered, the defective, diagnostics-compatible module automatically enters 4 bytes of diagnostics data and its start address in the start information of the diagnostics alarm OB (OB82) and in diagnostics buffer. In this way you receive information about when the fault occurred and in which module.

You can evaluate other diagnostics data of the defective, diagnostics-compatible module (channel on which the fault occurred and type of fault) with an appropriate program in the diagnostics alarm OB (OB 82).

You can use the "RDSYSST" instruction to read out module diagnostics data and the "WR\_USMSG" instruction to write this data to the diagnostics buffer.

**Note** The technical data of the module includes information about whether the module supports diagnostics functions and whether the diagnostics data can be read out.

# 2 Enable the Diagnostics Alarm and Add the Diagnostics Alarm OB (OB82) to the User Program of the CPU

This example shows you how to read out, evaluate and visualize the diagnostics data of a digital input module, SM321 (6ES7321-7BH01-0AB0), for example, in the user program of the S7-300 CPU.

#### Overview

The following figure shows the hardware configuration of the sample program. The sample program was created with STEP 7 Professional V13.

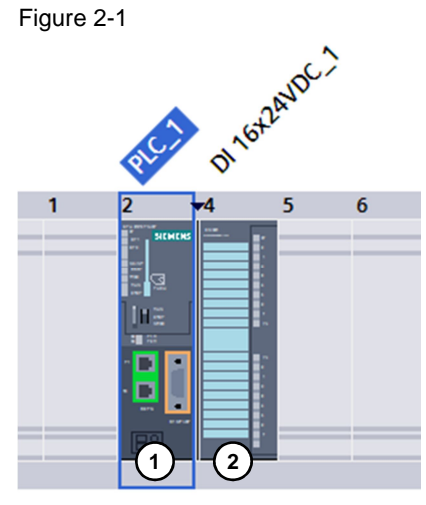

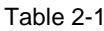

| No. | Component          | Article number     | Note                                                                                      |
|-----|--------------------|--------------------|-------------------------------------------------------------------------------------------|
| 1   | CPU315-2 PN/DP     | 6ES7315-2EH14-0AB0 | Alternatively you can use any S7-300 CPU.                                                 |
| 2   | SM321, 16DE, DC24V | 6ES7321-7BH01-0AB0 | Alternatively you can use<br>any input and output<br>module that supports<br>diagnostics. |

# **Note** The manual below gives information about which S7-300 modules support diagnostics functions.

http://support.automation.siemens.com/WW/view/en/8859629

#### Enable the diagnostics alarm in the digital input module

In the project tree you double-click the "Device configuration" entry in the device folder of the S7-300 CPU. The Devices and Networks editor opens in the working area.

| Figure 2-2                          |         |
|-------------------------------------|---------|
| Project tree                        |         |
| Devices                             |         |
| 🖻 <b>C C</b>                        | <b></b> |
|                                     |         |
| ▼ ☐ DIAG_OB82                       |         |
| 💕 Add new device                    |         |
| ሐ Devices & networks                |         |
| ▼ <u>■ PLC_1 [CPU 315-2 PN/DP</u> ] |         |
| Device configuration                |         |
| V Unline & diagnostics              |         |
| 🕨 📴 Program blocks                  |         |
| Technology objects                  |         |
| External source files               |         |
| PLC tags                            |         |
| PLC data types                      |         |
| Watch and force tables              |         |
| 🕨 📴 Online backups                  |         |
|                                     |         |

In the Devices and Networks editor you open the "Device view" tab. The configuration of the S7-300 is displayed.

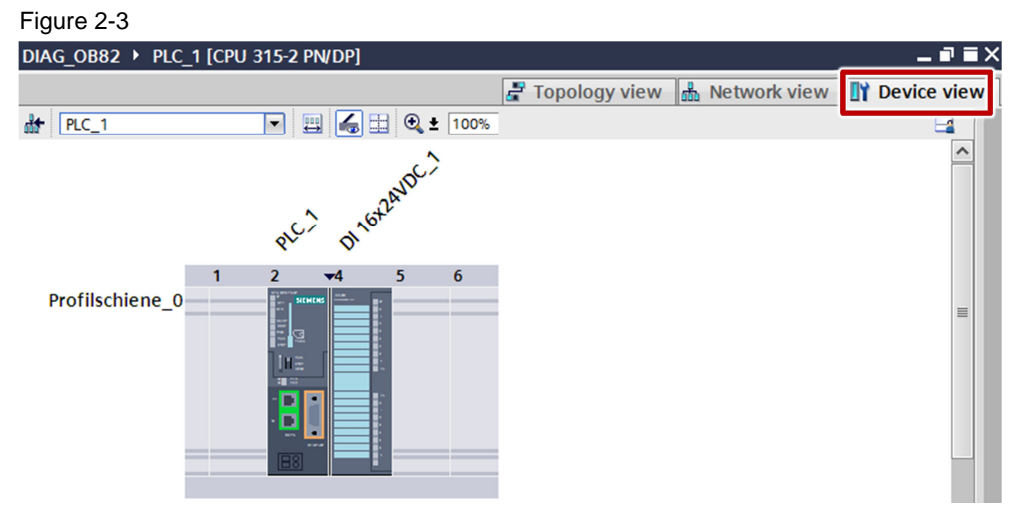

Mark the digital input module. The properties of the digital input module are displayed in the inspector window.

In the "General" tab you navigate to "Inputs > Channel 0 - 7". Enable the "Wire break" diagnostics alarm for channels 0 to 7.

In the "General" tab you navigate to "Inputs > Channel 8 - 15". Enable the "Wire break" diagnostics alarm for channels 8 to 15.

| Figure 2-4                 |                        |                                                               |
|----------------------------|------------------------|---------------------------------------------------------------|
| DI 16x24VDC_1 [DI16 x 2    | 4VDC, interrupt]       |                                                               |
| General IO tags            | System constants Texts |                                                               |
| General                    | Channel 0 - 7          |                                                               |
| <ul> <li>Inputs</li> </ul> |                        |                                                               |
| General                    |                        | -                                                             |
| Channel 0 - 7              |                        | No sensor supply                                              |
| Channel 8 - 15             | Channel 0 - 1          |                                                               |
| 10 addresses               |                        |                                                               |
|                            | Diagnostics            |                                                               |
|                            |                        | Wire break                                                    |
|                            | Hardware interrup      | ots                                                           |
|                            | ▶<br>                  | Enable rising edge detection<br>Enable falling edge detection |
|                            | Channel 2 - 3          |                                                               |
|                            | Diagnostics            |                                                               |
|                            | Diagnostics            |                                                               |
|                            |                        | Wire break                                                    |

#### Add the Diagnostics Alarm OB (OB82) to the User Program of the S7-300 CPU

In the project tree you double-click the "Add new block" entry in the "Program blocks" folder of the S7-300 CPU. The "Add new block" dialog opens. Figure 2-5

| Project tree                      |
|-----------------------------------|
| Devices                           |
| 🖄 🖸 🖸                             |
|                                   |
| ▼ ☐ DIAG_0882                     |
| 🌁 Add new device                  |
| 🚠 Devices & networks              |
|                                   |
| Device configuration              |
| 😺 Online & diagnostics            |
| <ul> <li>Regram blocks</li> </ul> |
| Add new block                     |
| I/O_FLT1 [OB82]                   |
| 📲 Main [OB1]                      |
| FB_chaF [FB30]                    |
| FB_extF [FB20]                    |
| FB_intF [FB10]                    |
| DB_SZL_Header [DB5]               |
| 🥃 DiagData_DB [DB1]               |
|                                   |

Click the "Organization block" button and under "Fault interrupts" you select the diagnostics alarm OB (OB82).

| Name:             |                     |                  |                               |
|-------------------|---------------------|------------------|-------------------------------|
|                   |                     |                  |                               |
|                   | Time interrupts     | Language:        | STL 💌                         |
|                   | Hardware interrupts |                  |                               |
| -OB               | Startup             | Select OB:       | 82                            |
| Organization      | Alarming            | Description:     |                               |
| block             | - Realt interrupts  | Description.     |                               |
|                   | CYCL FLT [OB 80]    | execution With   | OBS YOU can respond to        |
|                   | = I/O ELT1 [OB 82]  | cyclic, time-bas | ed or interrupt-driven events |
|                   | I/O FLT2 [OB 83]    | during program   | execution.                    |
| FB                |                     |                  |                               |
| Eunction block    | RACK FLT [OB 86]    |                  |                               |
| T Unction Diock   |                     |                  |                               |
|                   |                     |                  |                               |
|                   |                     |                  |                               |
|                   | MOD_ERK [OB 122]    |                  |                               |
| FC                |                     |                  |                               |
| Function          |                     |                  |                               |
|                   |                     |                  |                               |
|                   |                     |                  |                               |
|                   |                     |                  |                               |
|                   |                     |                  |                               |
| DB                |                     |                  |                               |
| Data block        |                     |                  |                               |
|                   |                     | More             |                               |
| Additional inform | ation               |                  |                               |
|                   | uuun                |                  |                               |

Click the "OK" button. The diagnostics alarm OB (OB82) is added to the user program of the S7-300 CPU.

## 3 User Program

#### 3.1 Overview

The figure below shows an overview of the user program. Figure 3-1

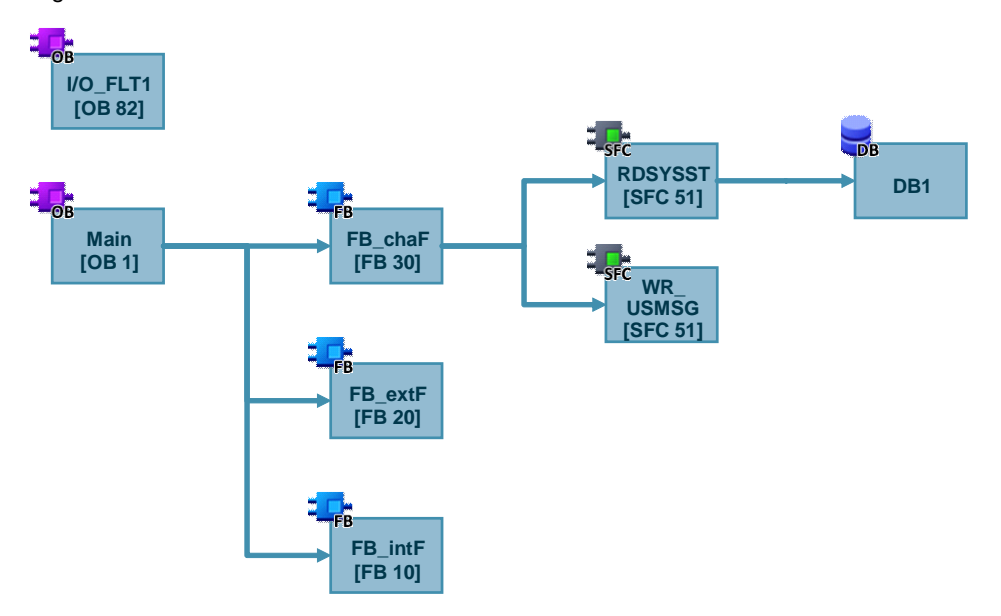

### 3.2 Diagnostics Alarm OB (OB82)

You need the module address of the digital input module for evaluating the diagnostics data in the diagnostics alarm OB (OB82).

Open Properties of the digital input module to determine the module address. Go to the "General" tab and navigate to "I/O addresses". The start address of the inputs is the module address. In this example the start address of the inputs and thus the module address is 4.

Figure 3-2

| DI 16x24VDC_1 [DI16 x 24VDC, interrupt] |                      |        |  |  |  |  |  |
|-----------------------------------------|----------------------|--------|--|--|--|--|--|
| General IO tags Syst                    | tem constants Texts  |        |  |  |  |  |  |
| General     Inputs                      | I/O addresses        |        |  |  |  |  |  |
| I/O addresses                           | Input addresses      |        |  |  |  |  |  |
|                                         | Start address:       | 4      |  |  |  |  |  |
|                                         | End address:         | 5      |  |  |  |  |  |
|                                         | Process image:       | OB1-PI |  |  |  |  |  |
|                                         | Interrupt OB number: | 40     |  |  |  |  |  |
|                                         |                      |        |  |  |  |  |  |

In the program of the diagnostics alarm OB (OB82) it is evaluated whether the diagnostics alarm has been triggered by an internal or external fault of the digital input module.

If there is an internal fault, the "OB82\_INT\_FAULT" tag of the diagnostics alarm OB (OB82) is set to "1". Then the marker M20.1 "internal\_failure" is set to "1" in the OB82. When the marker M20.1 "internal\_failure" is set to "1", the FB10 "FB\_intF" is called and executed in the OB1.

If there is an external fault, the "OB82\_EXT\_FAULT" tag of the diagnostics alarm OB (OB82) is set to "1". Then the marker M20.2 "external\_failure" is set to "1" in the OB82. When the marker M20.2 "external\_failure" is set to "1", the FB20 "FB\_extF" is called and executed in the OB1.

A channel fault is an external fault. There is additional diagnostics information about this external fault which can be read out with the "RDSYSST" instruction. If there is a channel fault, the "OB82\_PNT\_INFO" tag of the diagnostics alarm OB (OB82) is set to "1". Then the marker M20.0 "channel\_failure" is set to "1" in the OB82. When the marker M20.0 "channel\_failure" is set to "1", the FB30 "FB\_chaF" is called and executed in the OB1. The "RDSYSST" instruction is called in the FB30 "FB\_chaF" to read the diagnostics information. When the diagnostics information has been read, the M20.0 "channel\_failure" is reset.

```
Figure 3-3
```

```
L
                                     //module address of the digital input module
      L
             #OB82_MDL_ADDR
      ==I
      SPBN END
                                    // if the module address of the OB82 is 4, do not jump
// here we do everything for module on address 4
// b#16#39 for entering the diagnostic, b#16#38 for leaving the diagnostic
             b#16#39
      L
      L
             #OB82_EV_CLASS
      ==I
      SPBN MOOK
                                    //if no entering diagnostic > module is ok
//here we do everything for module on address 4 an entering diagnostic
      υ
             #OB82_EXT_FAULT
             "external_failure"
                                 //external fault marker
      s
      SPBN NEXF
             #OB82_INT_FAULT
"internal_failure"
      U
      S
      Π
             #OB82_PNT_INFO
      SPBN
            END
                                     //jump not if there is more channel informations available
      s
             "channel_failure"
      SPA
             END
NEXF: NOP 0
//here you may react to internal faults
      SET
      -
             "internal_failure"
      SPA
            END
MOOK: NOP 0
//reset all markers if no entering diagnostic > the module is ok
      CLR
      =
             "channel failure"
      =
             "internal_failure"
      =
             "external_failure"
      SPA
             END
END - NOP O
      BEA
```

#### 3.3 OB1

When the marker M20.0 "channel\_failure" is set to "1", the FB30 "FB\_chaF" is called and executed.

#### 3.4 FB30 "FB\_chaF"

#### 3.4.1 Read Diagnostics Data with the System Function SFC51 "RDSYSST"

In this example, the "RDSYSST" instruction is called in the FB30 "FB\_chaF" with the SZL\_ID w#16#B3 and access is made to the digital input module with module address 4 which set the diagnostics alarm. The read process is executed immediately.

#### Figure 3-4

| CALL RDSYSST |                              |
|--------------|------------------------------|
| REQ          | :=TRUE                       |
| SZL_ID       | :=w#16#00B3                  |
| INDEX        | :=w#16#4                     |
| RET_VAL      | :="Tag_3"                    |
| BUSY         | :="Tag_4"                    |
| SZL_HEADER   | :="DB_SZL_Header".SZL_HEADER |
| DR           | =P#DB1.DBX0.0 BYTE 100       |

#### Input parameters of the "RDSYSST" instruction

The "RDSYSST" instruction has the following input parameters.

Table 3-1

| Input parameters | Data type | Description                                                                                                    |
|------------------|-----------|----------------------------------------------------------------------------------------------------|
| REQ              | BOOLEAN   | REQ=1: Trigger for processing                                                                                                    |
| SZL_ID           | WORD      | SZL_ID of the parts list or of the excerpt of the parts list                                                                                                    |
|                  |           | The SZL_ID w#16#B3 is used in this example. With this SZL_ID all the diagnostics data of a module (diagnostics data record DS1) is read.                                 |
|                  |           | An overview of the SZL_IDs for the S7-300 CPUs and ET 200 CPUs is available in the operations list in Entry ID <u>31977679</u> .                                         |
|                  |           | An overview of the SZL_IDs for the S7-400 CPUs is<br>available in the STEP 7 Online Help and in the<br>manual "STEP 7 Professional V13" in Entry ID<br><u>89515142</u> . |
| INDEX            | WORD      | Type or number of an object in a parts list                                                                                                    |
|                  |           | When you read out the SZL_ID w#16#B3, you specify the module address at the INDEX parameter. In this example it is the start address of the inputs.                      |

#### Output parameters of the "RDSYSST" instruction

The "RDSYSST" instruction has the following output parameters.

Table 3-2

| Output parameters | Data type | Description                                                                                                    |  |
|-------------------|-----------|----------------------------------------------------------------------------------------------------|--|
| RET_VAL           | INT       | If an error occurs during processing of the instruction, the RET_VAL parameter receives an error code.                                            |  |
| BUSY              | BOOLEAN   | TRUE: Read procedure has not yet finished                                                                                                    |  |
| SZL_HEADER        | STRUCT    | The structure of the data structure "SZL_HEADER" is given in section $3.4.2$ .                                                                    |  |
| DR                | ANY       | Target area for the read SZL parts list or the read excerpt of SZL parts list.                                                                    |  |
|                   |           | <ul> <li>If you have only read out the header<br/>information of an SZL parts list, you must not<br/>evaluate DR, but only SZL_HEADER.</li> </ul> |  |
|                   |           | • Otherwise the product of LENTHDR and N_DR indicates how many bytes were entered in DR.                                                          |  |
|                   |           | The structure of the data structure "SZL_HEADER" is given in section <u>3.4.2</u> .                                                               |  |

#### 3.4.2 Structure of the Data Structure "SZL\_HEADER"

The figure below shows the structure of the data structure "SZL\_HEADER".

| ıg | ur | e | 3- | c |  |  |
|----|----|---|----|---|--|--|
|    |    |   |    |   |  |  |

DB\_SZL\_Header

|   |     | Name |            | Data type | Offset | Start value |
|---|-----|------|------------|-----------|--------|-------------|
| 1 | -00 | 👻 St | atic       |           | ]      |             |
| 2 | -00 | • •  | SZL_HEADER | Struct    | 0.0    |             |
| 3 | -00 |      | LENTHDR    | Word      | 0.0    | 16#0        |
| 4 |     |      | N_DR       | Word      | 2.0    | 16#0        |

LENTHDR is the length of a data record of the SZL parts list or of the excerpt of the SZL parts list.

- If you have only read out the header information of an SZL parts list, N\_DR contains the number of the associated data records available.
- Otherwise N\_DR contains the number of data records transferred to the target area.

#### 3.4.3 Diagnostics Data Structure

<u>Table 3-3</u> shows the structure and content of the diagnostics data of a module.

The diagnostics data of a module is in the data records 0 and 1 of the system data area.

- The data record 0 contains 4 bytes of diagnostics data which describes the current status of a signal module.
- Data record 1 has the following content:
  - the 4 bytes of diagnostics data that are also in data record 0 and
  - the module-specific diagnostics data.

If an error occurs, the corresponding bit is set to "1".

| Byte | Bit | Meaning                                           | Data record |  |
|------|-----|---------------------------------------------------|-------------|--|
| 0    | 0   | Module fault                                      | 0 and 1     |  |
|      | 1   | Internal fault                                    |             |  |
|      | 2   | External fault                                    |             |  |
|      | 3   | Channel fault                                     |             |  |
|      | 4   | No external auxiliary voltage                     |             |  |
|      | 5   | No front connector                                |             |  |
|      | 6   | No parameters                                     |             |  |
|      | 7   | Incorrect parameters in the module                |             |  |
| 1    | 0-3 | Module class:<br>0101: Analog module<br>0000: CPU | 0 and 1     |  |
|      |     | 1000: Function module                             |             |  |
|      |     | 1100: CP                                          |             |  |
|      |     | 1111: Digital module                              |             |  |
|      |     | 1011: I slave                                     |             |  |
|      |     | 0100: IM                                          |             |  |
|      | 4   | Channel information available                     | _           |  |
|      | 5   | User information available                        |             |  |
|      | 6   | Diagnostics alarm of proxy                        |             |  |
|      | 7   | Maintenance required (only for PROFINET IO)       |             |  |
| 2    | 0   | Memory module incorrect or missing                | 0 and 1     |  |
|      | 1   | Communication fault                               |             |  |
|      | 2   | Operating state                                   |             |  |
|      | 3   | Cycle time monitoring addressed                   |             |  |
|      | 4   | Internal module power supply failure              |             |  |
|      | 5   | Empty battery                                     |             |  |
|      | 6   | Total backup failure                              |             |  |
|      | 7   | Maintenance request (only for PROFINET IO)        |             |  |
| 3    | 0   | Extension device failure                          | 0 and 1     |  |
|      | 1   | Processor failure                                 |             |  |
|      | 2   | EPROM fault                                       |             |  |
|      | 3   | RAM fault                                         |             |  |
|      | 4   | ADU/DAU fault                                     |             |  |
|      | 5   | Fuse failure                                      |             |  |
|      | 6   | Lost process alarm                                |             |  |
|      | 7   | Reserved                                          |             |  |
| 4    | 0-6 | Channel type:                                     | 1           |  |
|      |     | B#16#70: digital input                            |             |  |
|      |     | B#16#72: digital output                           |             |  |
|      |     | B#16#73: analog output                            |             |  |
|      |     | B#16#74: FM POS                                   |             |  |
|      |     | B#16#75: FM REG                                   |             |  |

| Byte | Bit      | Meaning                                                                                                    | Data record |
|------|----------|----------------------------------------------------------------------------------------------------|-------------|
|      |          | B#16#76: FM COUNT<br>B#16#77: FM TECHNO<br>B#16#78: FM NCU<br>B#16#79 to B#16#7D: reserved<br>B#16#7E: US300<br>B#16#7F: reserved |             |
|      | 7        | Other channel type available:<br>0: no<br>1: yes                                                                                  |             |
| 5    | 0-7      | Number of diagnostics bits that a module outputs per channel                                                                      | 1           |
| 6    | 0-7      | Number of channels of same type in a module                                                                                       | 1           |
| 7    | 0        | Channel fault Channel 0 / Channel group 0 (digital input channel 0 and 1, for example)                                            | 1           |
|      | 1        | Channel fault Channel 1 / Channel group 1<br>(digital input channel 2 and 3, for example)                                         |             |
|      | 2        | Channel fault Channel 2 / Channel group 2<br>(digital input channel 4 and 5, for example)                                         |             |
|      | 3        | Channel fault Channel 3 / Channel group 3 (digital input channel 6 and 7, for example)                                            |             |
|      | 4        | Channel fault Channel 4 / Channel group 4<br>(digital input channel 8 and 9, for example)                                         |             |
|      | 5        | Channel fault Channel 5 / Channel group 5<br>(digital input channel 10 and 11, for example)                                       |             |
|      | 6        | Channel fault Channel 6 / Channel group 6<br>(digital input channel 12 and 13, for example)                                       |             |
|      | 7        | Channel fault Channel 7 / Channel group 7<br>(digital input channel 14 and 15, for example)                                       |             |
|      | <u>.</u> | Channel-specific diagnostics data (see <u>Table 3-4</u> )                                                                         | 1           |

#### Structure of Channel-specific Diagnostics Data

<u>Table 3-4</u> shows the structure of the channel-specific diagnostics data. The channel-specific diagnostics data contains information about a wire break on a channel or channel group, for example. The example shows the structure of the diagnostics byte for a digital input channel.

| T | ab | le | 3-4 |
|---|----|----|-----|
|   | un | 10 | 0 1 |

| Bit | Meaning                       | Remarks                                                                               |
|-----|-------------------------------|---------------------------------------------------------------------------------------|
| 0   | Configuration/parameter fault | Can be reported with the<br>instruction "WR_USMSG"<br>(SFC52) and<br>EVENTN=w#16#8x70 |
| 1   | Ground fault                  | Can be reported with the<br>instruction "WR_USMSG"<br>(SFC52) and<br>EVENTN=w#16#8x71 |

| Bit | Meaning                   | Remarks                                                                               |
|-----|---------------------------|---------------------------------------------------------------------------------------|
| 2   | P short circuit (encoder) | Can be reported with the<br>instruction "WR_USMSG"<br>(SFC52) and<br>EVENTN=w#16#8x72 |
| 3   | M short circuit           | Can be reported with the<br>instruction "WR_USMSG"<br>(SFC52) and<br>EVENTN=w#16#8x73 |
| 4   | Wire break                | Can be reported with the<br>instruction "WR_USMSG"<br>(SFC52) and<br>EVENTN=w#16#8x74 |
| 5   | No encoder supply         | Can be reported with the<br>instruction "WR_USMSG"<br>(SFC52) and<br>EVENTN=w#16#8x75 |
| 6   | 0                         |                                                                                       |
| 7   | 0                         |                                                                                       |

To detect a wire break on a digital input channel in the user program you evaluate Bit 4 of the diagnostics byte. If Bit 4 is set to "1", there is a wire break.

# 3.4.4 Detect Wire Break on Channel 0 and/or Channel 1 of a Digital Input Module

The diagnostics data is stored in data block DB1. . In this example the diagnostics data read out (data record 1) has a length of 16 bytes. This information is in the data structure "SZL\_HEADER" (see Figure 3-6).

Figure 3-6

|   | DB_SZL_Header |   |     |            |           |        |             |               |
|---|---------------|---|-----|------------|-----------|--------|-------------|---------------|
|   | Name          |   |     |            | Data type | Offset | Start value | Monitor value |
| 1 | -             | • | Sta | atic       |           |        |             |               |
| 2 | -             |   | •   | SZL_HEADER | Struct 🔳  | 0.0    |             |               |
| 3 | -             |   | •   | LENTHDR    | Word      | 0.0    | 16#0        | 16#0010       |
| 4 |               |   | •   | N_DR       | Word      | 2.0    | 16#0        | 16#0001       |

The channel-specific diagnostics data is 8 bytes long and is stored in data block DB1 starting at byte 8.

| Table 3 | 3-5 |
|---------|-----|
|---------|-----|

| Data block DB1 | Description                                           |
|----------------|-------------------------------------------------------|
| Byte 0-7       | Diagnostics bytes 0 to 7 of data record 1             |
| Byte 8         | Diagnostics byte for digital input channels 0 and 1   |
| Byte 9         | Diagnostics byte for digital input channels 2 and 3   |
| Byte 10        | Diagnostics byte for digital input channels 4 and 5   |
| Byte 11        | Diagnostics byte for digital input channels 6 and 7   |
| Byte 12        | Diagnostics byte for digital input channels 8 and 9   |
| Byte 13        | Diagnostics byte for digital input channels 10 and 11 |
| Byte 14        | Diagnostics byte for digital input channels 12 and 13 |
| Byte 15        | Diagnostics byte for digital input channels 14 and 15 |

To detect a wire break on channel 0 and/or channel 1 of a digital input module you evaluate Bit 0 in Byte 7 and Bit 4 in Byte 8 of the diagnostics data read out (data record 1). If both bits are set to "1", there is a wire break on channel 0 and/or channel 1. In that case the user-defined diagnostics event "Wire break" is written to the diagnostics buffer of the CPU (see below). The data word #INFO1 is set to the value 0 (for channel 0) and the data word #INFO2 is set to the value 1 (for channel 1).

Figure 3-7

| υ    | %DB1.DBX7.0      |
|------|------------------|
| U    | %DB1.DBX8.4      |
|      |                  |
| s    | "wire_break_0_1" |
|      |                  |
| U    | "wire_break_0_1" |
| SPBN | FBCE             |
|      |                  |
| L    | 0                |
| т    | #INF01           |
|      |                  |
| L    | 1                |
| т    | #INFO2           |
|      |                  |
|      |                  |

| CALL | WR_US | MSG         |
|------|-------|-------------|
| SEI  | ND    | :=TRUE      |
| EVI  | ENTN  | :=w#16#8174 |
| IN   | FO1   | :=#INF01    |
| INI  | FO2   | :=#INF02    |

RET\_VAL := #varRET\_VAL

#### 3.4.5 SFC52 "WR\_USMSG"

With system function SFC52 "WR\_USMSG" (write user element to diagnostics buffer) you write a user-defined diagnostics event to the diagnostics buffer. Furthermore, you can send the associated diagnostics message to all the users logged on for that (by setting the input parameter SEND = TRUE). Figure 3-8

CALL WR\_USMSG SEND :="wire\_break\_0\_1" EVENTN :=w#16#8174 INF01 :=#INF01 INF02 :=#INF02 RET\_VAL :=#varRET\_VAL The "WR\_USMSG" instruction has the following input parameters. Table 3-6

| Input parameters | Data type | Description                                                                                                    |
|------------------|-----------|----------------------------------------------------------------------------------------------------|
| SEND             | BOOLEAN   | Enable sending of user-defined diagnostics message to all logged on users.                                                  |
| EVENTN           | WORD      | Event ID<br>With event ID w#16#8174 the wire break is entered<br>as incoming event in the diagnostics buffer of the<br>CPU. |
| INFO1            | ANY       | Additional information 1 word long                                                                                          |
| INFO2            | ANY       | Additional information 2 words long                                                                                         |

The figure below shows the user-defined event that is written to the diagnostics buffer of the CPU if there is a wire break on channel 0 and/or channel 1.

#### Figure 3-9

| Diagnostics | buffer |
|-------------|--------|
|-------------|--------|

| Eve                                                           | nts                                         |                          |                                         |                   |  |
|---------------------------------------------------------------|---------------------------------------------|--------------------------|-----------------------------------------|-------------------|--|
|                                                               |                                             |                          |                                         |                   |  |
|                                                               | Display CPU Time Stamps in PG/PC local time |                          |                                         |                   |  |
|                                                               | No.                                         | Date and time            | Event                                   |                   |  |
|                                                               | 1                                           | 9/23/2014 09:14:22.647   | Digital input: wire break: incoming     | ▲ ▲               |  |
|                                                               | 2                                           | 91251201409:14:22.042    | Module problem or maintenance necessary |                   |  |
|                                                               | 3                                           | 9/23/2014 09:11:27.774   | Mode transition from STARTUP to RUN     |                   |  |
|                                                               | 4                                           | 9/23/2014 09:11:27.774   | Request for manual warm restart         |                   |  |
|                                                               | 5                                           | 9/23/2014 09:11:27.731   | Mode transition from STOP to STARTUP    |                   |  |
|                                                               | 6                                           | 9/23/2014 09:11:27.731   | New startup information in STOP mode    |                   |  |
| 7 9/23/2014 09:09:09:519 New startup information in STOP mode |                                             |                          |                                         |                   |  |
|                                                               | 8                                           | 9/23/2014 09:09:09.516   | New startup information in STOP mode    | 🗹 🗸               |  |
|                                                               | <                                           |                          | III                                     | >                 |  |
| Freeze display Details on event:                              |                                             |                          |                                         |                   |  |
|                                                               |                                             | Details on event: 1      | of 10 Ev                                | /ent ID: 16# 8174 |  |
|                                                               |                                             | Description: Digita<br>0 | I input: wire break: incoming           | <                 |  |
|                                                               |                                             | Time stamp: 9/23/        | 2014 09:14:22.647                       |                   |  |
|                                                               | Incoming/outgoing: Incoming event           |                          |                                         |                   |  |
|                                                               |                                             | He                       | Ip on event Open in editor Save as      |                   |  |

#### 3.5 FB20 "FB\_extF"

The FB20 "FB\_extF" is called and executed in OB1 if an external fault is signaled by the digital input module. Here you can react accordingly to an external fault.

#### 3.6 **FB10** "**FB**\_int**F**"

The FB10 "FB\_intF" is called and executed in OB1 if an internal fault is signaled by the digital input module. Here you can react accordingly to an internal fault.